Choose key credentials in Pinpoint.

| Authentication type                                                      |                                                        |  |
|--------------------------------------------------------------------------|--------------------------------------------------------|--|
| Key credentials                                                          |                                                        |  |
| Certificate credentials                                                  |                                                        |  |
| Select APNs channels to enable                                           |                                                        |  |
| APNs Production                                                          |                                                        |  |
| APNs Sandbox                                                             |                                                        |  |
| APNs VoIP                                                                |                                                        |  |
| APNs VoIP Sandbox                                                        |                                                        |  |
| Key ID                                                                   | Bundle identifier                                      |  |
|                                                                          |                                                        |  |
| This value can only contain alphanumeric ASCII characters.               |                                                        |  |
| Team identifier                                                          | Authentication key (.p8 file)                          |  |
|                                                                          | Choose file                                            |  |
| This value can only contain alphanumeric ASCII characters                |                                                        |  |
|                                                                          |                                                        |  |
|                                                                          |                                                        |  |
| Default authentication type                                              | DNs when you cand notifications from this project.     |  |
| .noose the method that Amazon Pinpoint should use to authenticate with A | Pris when you send nouncations from this project. Into |  |
| W NEV HELUHIDIGUI                                                        |                                                        |  |

1. Key ID

https://developer.apple.com/account/resources/authkeys/list

Use an existing push key or create a new one.

| < <u>All Keys</u> |                                                    |                                                                                                    |          |  |  |
|-------------------|----------------------------------------------------|----------------------------------------------------------------------------------------------------|----------|--|--|
| Regis             | ter a New Key                                      |                                                                                                    | Continue |  |  |
| Key Name          |                                                    |                                                                                                    |          |  |  |
| AlertWal          | ker                                                |                                                                                                    |          |  |  |
| You cannot        | use special characters such as @, &, *, ', ", -, . |                                                                                                    |          |  |  |
| ENABLE            | NAME                                               | DESCRIPTION                                                                                                    |          |  |  |
|                   | Apple Push Notifications service (APNs)            | Establish connectivity between your notification server and the Apple Push<br>Notification service. One key is used for all of your apps. Learn more                                      |          |  |  |
|                   | DeviceCheck                                        | Access the DeviceCheck and AppAttest APIs to get data that your associated<br>server can use in its business logic to protect your business while maintaining user<br>privacy. Learn more |          |  |  |

Make sure to download your key after creating it. This is used in step 4!

| < All Ke | < All Keys Download Your Key                                                                                                    |  |  |  |  |  |
|----------|----------------------------------------------------------------------------------------------------|--|--|--|--|--|
| Dov      |                                                                                                    |  |  |  |  |  |
|          |                                                                                                    |  |  |  |  |  |
|          | After downloading your key, it cannot be re-downloaded as the server copy is removed. If you are not prepared to download your key at this time, click Done and download it at a later time. Be sure to save a backup of your key in a secure place. |  |  |  |  |  |
| Name:    | test                                                                                                    |  |  |  |  |  |

| ertificates, Identifiers & Profiles                     |               |  |
|---------------------------------------------------------|---------------|--|
| < All Keys                                              |               |  |
| View Key Details                                        |               |  |
| Name<br>core<br>Key ID<br>YourKeyld<br>Enabled Services |               |  |
| NAME                                                    | CONFIGURATION |  |
| Apple Push Notifications serv                           | rice (APNs)   |  |

Once created click on the key to view your key ID.

- 2. Bundle identifier should match the bundle ID from App Store and in XCode. For example "software.bitbybit.alertwalker"
- 3. Team identifier

https://developer.apple.com/account/#/membership/

| Membership Information |                         |  |
|------------------------|-------------------------|--|
| Program Type           | Apple Developer Program |  |
| Team Name              | tom greco               |  |
| Team ID                | YourTeamlc              |  |

4. Authentication key (.p8 file).

Upload your p8 file that you downloaded in step 1.

Click save in Pinpoint and you should be good to go.